Knowledgebase > FAQs > Update Email

## Update Email

Test User - 2025-05-22 - FAQs

## How to Update Your Email Address on Your Account

If you need to update your email address associated with your account, follow these simple steps:

- 1. Log in to Your Account: Start by logging into your account using your current credentials.
- 2. **Navigate to Profile Settings**: Once logged in, go to your profile settings. This is typically found in the account menu or dashboard.
- 3. **Update Email Address**: Look for the option to update your email address. Enter your new email and save the changes.
- 4. **Confirmation**: You may receive a confirmation email at your new address. Make sure to check your inbox and follow any additional instructions if required.

By following these steps, you can easily keep your account information up to date. If you encounter any issues, don't hesitate to reach out to customer support for assistance.